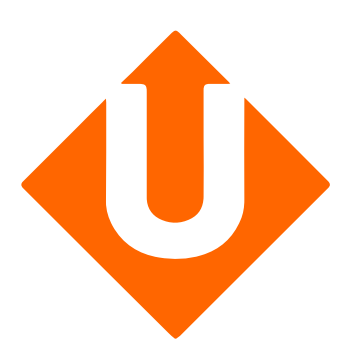

## Guía de configuración

**Módulo Prestashop** 

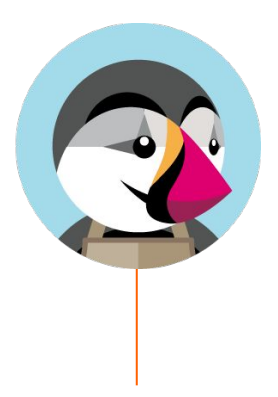

A través de tu cuenta Upela, puedes configurar tu tienda PrestaShop para descargar automáticamente tus pedidos en tu cuenta Upela y enviarlos directamente sin perder tiempo.

Esta guía te servirá para configurar tu cuenta PrestaShop y tu tienda Upela.

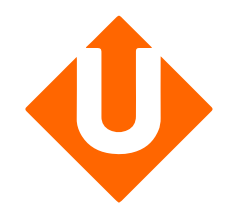

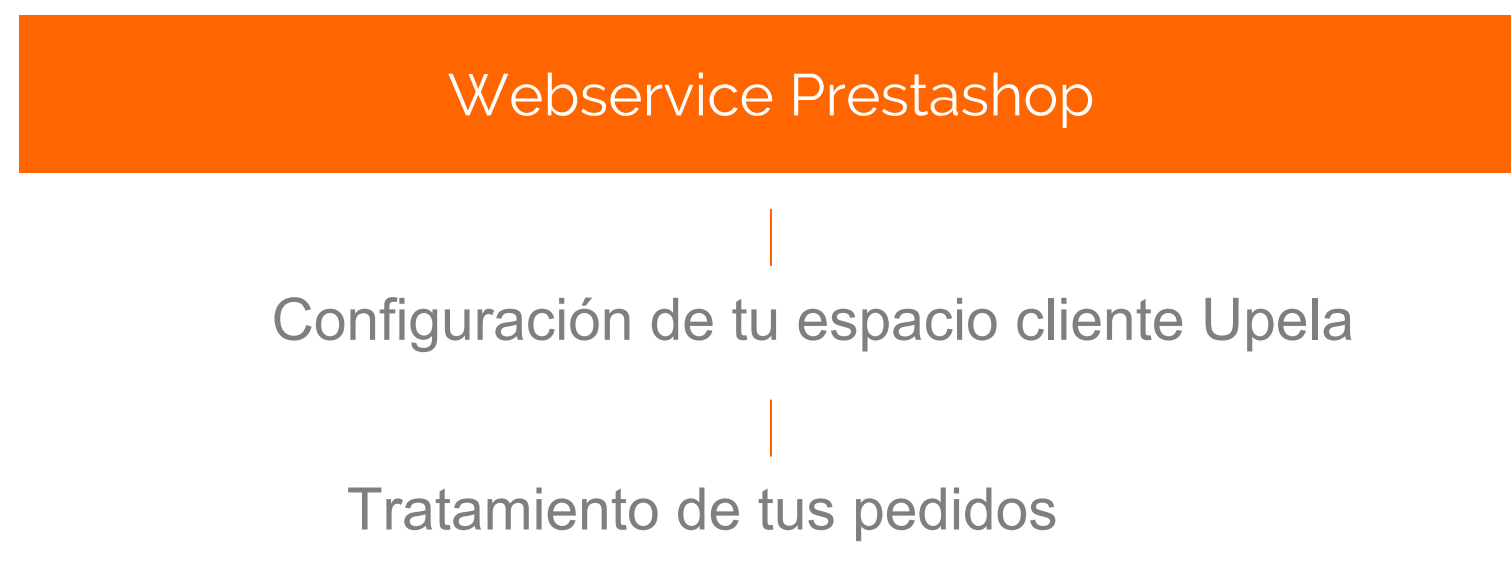

#### Activación del Webservice :

Accede al back-office de tu tienda PrestaShop, menú "Parámetros avanzados" y "Webservices"

Clica en "Activar webservice" y "Activar el modo CGI de PHP" si fuera necesario.

Añadir un nuevo webservice

4

El modo CGI de PHP puede ser obligatorio con ciertas configuraciones.Puedes activarlo si la conexión no funciona.

| 3          | PrestaShop 1.6.1.10 IRIS  | i 👾 👌 🖂 弾 Acceso rápido 🕯         | •                                 | 💲 Conectar con su cuenta de PrestaShop Marketplace                         | Mi tienda       |
|------------|---------------------------|-----------------------------------|-----------------------------------|----------------------------------------------------------------------------|-----------------|
| Q          | ▼ Buscar                  | Parámetros Avanzados / Webservice |                                   |                                                                            |                 |
| <b>B</b>   | Inicio                    | Webservice                        |                                   |                                                                            | Añadir una nu   |
| <b>B</b> ) | Catilara                  |                                   |                                   |                                                                            |                 |
|            | Dedidos                   | WEBSERVICE (1)                    |                                   |                                                                            |                 |
|            | Clientes                  |                                   |                                   |                                                                            |                 |
| >          | Reglas de Descuentos      | Clave                             | Descripción de la clave           | Activado                                                                   |                 |
| <b>.</b>   | Módulos y Servicios       | BM2PYLWA76VGVZ14STTMMGJHXD1YRBXQ  | Clé API connecteur Upela          | ×                                                                          |                 |
|            | Transporte                |                                   |                                   |                                                                            |                 |
| 8          | Localización              | 📽 CONFIGURACIÓN                   |                                   |                                                                            |                 |
| ŗ          | Preferencias              | Activar el servicio Web           | sí no                             |                                                                            |                 |
| o;         | Parámetros Avanzados      |                                   | Antes de activar el servicio Web, | por favor verifique que                                                    |                 |
|            | Información de configurac |                                   | 2. Los 5 métodos: GET, POS        | scritura de UKLS.<br>T, PUT, DELETE y HEAD son soportados por su servidor. |                 |
|            | Rendimiento               | Activar mode CGI para DHD         | sí NO                             |                                                                            |                 |
|            | Correo Electrónico        | Actival modo e di para Pri-       | Antes de seleccionar "SI", compi  | uebe que PHP no está configurado como un módulo de Apac                    | he en el servid |
|            | Importar CSV              |                                   |                                   |                                                                            |                 |
|            | Respaldar BD              |                                   |                                   |                                                                            |                 |
|            | Gestor SQL                |                                   |                                   |                                                                            |                 |
|            | Registros/Logs            |                                   |                                   |                                                                            |                 |
|            | Webservice                |                                   |                                   |                                                                            |                 |

 $\mathcal{D}$ 

## Creaciónde un nuevo webservice:

Genera una nueva clave API. Introduce una descripción del webservice (ej: "Clave API módulo Upela)

Verifica que el estado del servicio se encuentra activo: "SI"

Debes de atribuir permiso a Upela para utilizar el webservice

| 2       | PrestaShop 1.6.1.10 IRIS  | 5i 👾 🔺 🔽 📌 😕 Acceso rápido                        | •▼                        | 🕉 Conect  | ar con su cu  | ienta de PrestaSho | p Marketplace | Mi tien   | ıda    |
|---------|---------------------------|---------------------------------------------------|---------------------------|-----------|---------------|--------------------|---------------|-----------|--------|
| Q       | ▼ Buscar                  | Parámetros Avanzados / Webservice<br>Añadir nuevo |                           |           |               |                    |               |           |        |
| 8       | Inicio                    |                                                   |                           |           |               |                    |               |           |        |
| =       | Catálogo                  |                                                   |                           |           |               |                    |               |           |        |
|         | Pedidos                   | CUENTAS SERVICIO WEB                              |                           |           |               |                    |               |           |        |
|         | Clientes                  | * Clave                                           |                           |           |               |                    |               |           | Gene   |
| >       | Reglas de Descuentos      |                                                   |                           |           |               |                    |               |           |        |
| i.      | Módulos y Servicios       | Descripción de la clave                           |                           |           |               |                    |               |           |        |
|         | Transporte                |                                                   |                           |           |               |                    |               |           |        |
| 0       | Localización              | Estado                                            | SÍ NO                     |           |               |                    |               |           |        |
| ¢       | Preferencias              | Permisos                                          | Seleccione los recursos   | que desea | habilitar par | ra esta clave      |               |           |        |
| 08      | Parámetros Avanzados      |                                                   |                           |           |               |                    |               |           |        |
|         | Información de configurac |                                                   | Recurso                   | Todas     | Ver (GET)     | Modificar (PUT)    | Añadir (POST) | Borrar (I | DELETE |
|         | Rendimiento               |                                                   |                           |           |               |                    |               |           | ]      |
|         | Correo Electrónico        |                                                   | addresses                 |           |               |                    |               |           | ]      |
|         | Importar CSV              |                                                   | carriers                  |           |               |                    |               |           | ]      |
|         |                           |                                                   | cart_rules                |           |               |                    |               |           | ]      |
|         | Respaldar BD              |                                                   | carts                     |           |               |                    |               |           |        |
|         | Gestor SQL                |                                                   | categories                |           |               |                    |               |           |        |
|         | Registros/Logs            |                                                   | combinations              |           |               |                    |               |           | ]      |
|         | 11031032085               |                                                   | configurations            |           |               |                    |               |           |        |
|         | Webservice                |                                                   | contacts                  |           |               |                    |               |           |        |
| \$      | Administración            |                                                   | content_management_system |           |               |                    |               |           |        |
| ы       | <b>5</b> - <b>K</b> -     |                                                   | countries                 |           |               |                    |               |           |        |
| <u></u> | Estadisticas              |                                                   | currencies                |           |               |                    |               |           |        |
|         |                           |                                                   | customer_messages         |           |               |                    |               |           |        |
|         |                           |                                                   | customer_threads          |           |               |                    |               |           |        |
|         |                           |                                                   | customers                 |           |               |                    |               |           |        |
|         |                           |                                                   |                           |           |               |                    |               |           |        |

#### Permisos

| Recurso                | Ver (GET) | Modificar<br>(PUT) | Añadir<br>(POST) |
|------------------------|-----------|--------------------|------------------|
| dirección              | Х         |                    |                  |
| ttransportista         | Х         |                    |                  |
| configuración          | Х         |                    |                  |
| ciudad                 | Х         |                    |                  |
| clientes               | Х         |                    |                  |
| pedidos-transportistas | Х         | Х                  |                  |
| pedidos-histórico      | Х         |                    | Х                |
| pedidos-estado         | Х         |                    |                  |
| pedidos                | Х         |                    |                  |
| productos              | X         |                    |                  |
| estado                 | X         |                    |                  |

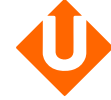

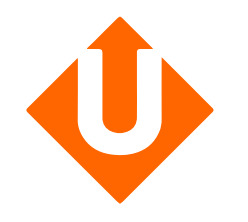

Configuarción de tu espacio Cliente

Tratamiento de tus pedidos

#### **Pre-requisitos**:

Debes abrir una cuenta Upela a través de (https://www.upela.com/fr/mon-compt e/connexion#register)

y contactar con el Servicio de Atención al Cliente Upela para activar el menú «Mis tiendas» a través de contact@upela.com)

|                                         | onales Servicios -                                                        | Seguimiento | Asistencia | Blog | Contacto                                                                | <b>•</b> •                                                                                                    | 👤 Galouse 🗸                                                                                                    | 🛄 Mi cuenta -                                          |
|-----------------------------------------|---------------------------------------------------------------------------|-------------|------------|------|-------------------------------------------------------------------------|----------------------------------------------------------------------------------------------------|----------------------------------------------------------------------------------------------------|--------------------------------------------------------|
| Cuenta envi                             | o del paque                                                               | te          |            |      |                                                                         |                                                                                                    |                                                                                                    |                                                        |
| ¿Ya está reg                            | istrado?                                                                  |             |            |      | Crear una cu                                                            | uenta                                                                                                    |                                                                                                    |                                                        |
| * Correo<br>electrónico<br>* Contraseña | a.delatorre@upela.com Recordarme ¿Ha olvidado la contra: A Iniciar sesión | seña?       |            |      | * Correo<br>electrónico<br>* Contraseña<br>* Confirmar la<br>contraseña | Como empresa, será neca para validar una cuenta p número de identificación f intracomunitario. ¿Cuáles son las ventajas Cuenta personal | esario aportar inform<br>rofesional. Deberá i<br>fiscal así como su N<br>de una cuenta prof<br>Cuenta profesio | nación adicional<br>ndicar su<br>.º de IVA<br>esional? |
|                                         |                                                                           |             |            |      |                                                                         |                                                                                                    |                                                                                                    |                                                        |
| Búsqueda                                | ٩                                                                         |             |            |      |                                                                         |                                                                                                    |                                                                                                    | f 🌶 🛗 8                                                |

#### Creación de tu tienda:

Accede a tu espacio cliente, menú "Mis tiendas", pestaña "Añadir una tienda"

Escoge la plataforma "Prestashop" "Siguiente"

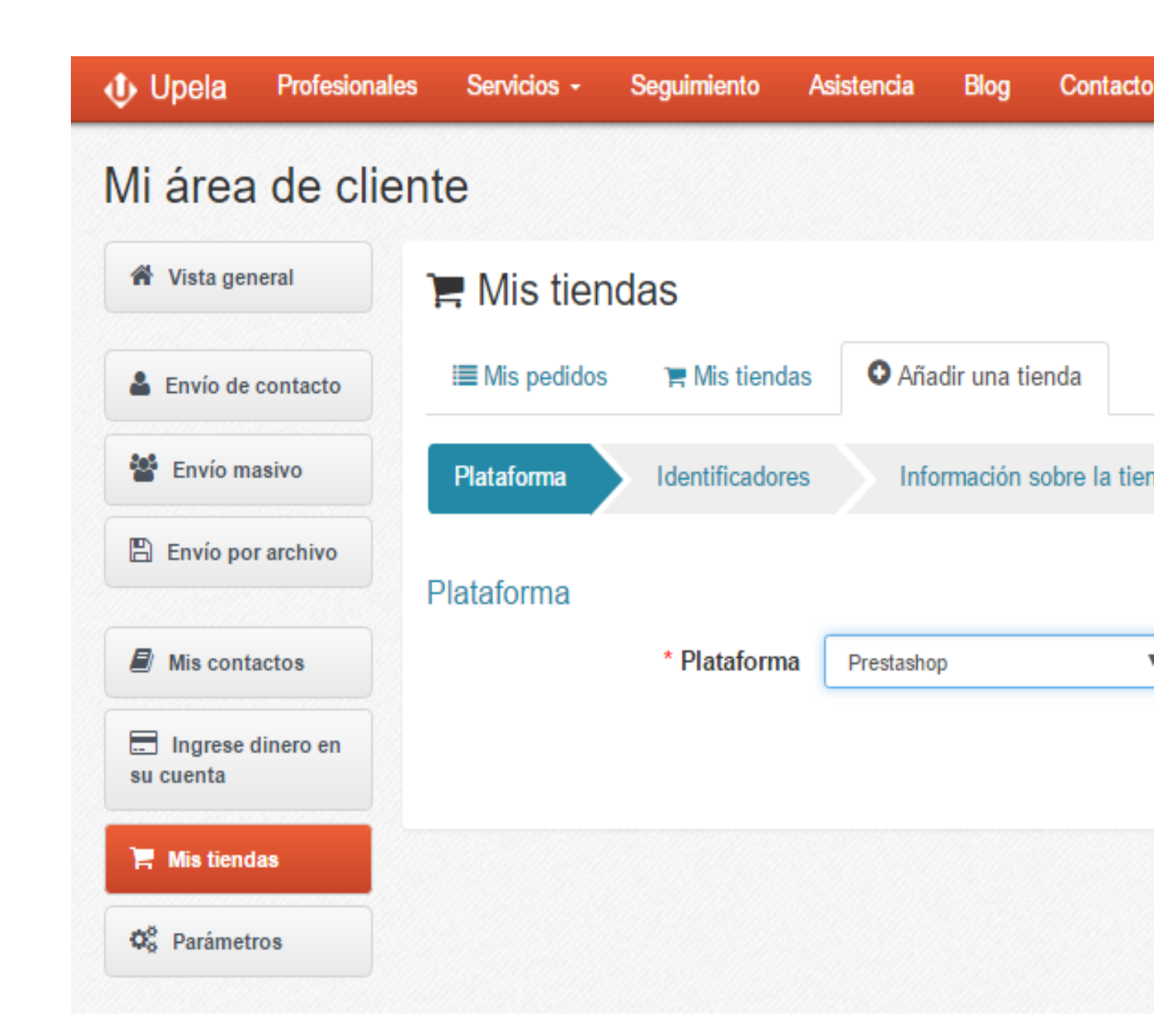

#### Creación de tu tienda:

Introduce la URL de tu tienda

Pega la clave API (generada anteriormente) de tu tienda Prestashop

"Siguiente"

| Upela Profesiona               | les Servicios - | Seguimiento  | Asistencia   | Blog         | Contacto      |                                   |
|--------------------------------|-----------------|--------------|--------------|--------------|---------------|-----------------------------------|
| Mi área de clie                | ente            |              |              |              |               |                                   |
| Vista general                  | 🏋 Mis tiend     | das          |              |              |               |                                   |
| Lenvío de contacto             | I≣ Mis pedidos  | 🏋 Mis tienda | s 🛛 🛈 Aña    | dir una tien | ida           |                                   |
| 🖀 Envío masivo                 | Plataforma      |              | s Info       | rmación so   | bre la tienda |                                   |
| 🖺 Envío por archivo            | Identificadores |              |              |              |               |                                   |
| Mis contactos                  | Identificadores | * URL        |              |              |               |                                   |
| Ingrese dinero en<br>su cuenta |                 | * API key    | Enter your I | Prestashop   | server URL (e | e.g. https://myshop.prestashop.ne |
| Mis tiendas                    | Anterior        |              |              |              |               |                                   |
| Nuestros programas             |                 |              |              |              |               |                                   |
| Apadrinamiento                 |                 |              |              |              |               |                                   |
| Tidelidad                      |                 |              |              |              |               |                                   |

#### Creación de tu tienda:

Toda la información acerca de tu tienda aparecerá automáticamente

Completa o modifica la información necesaria para la creación de tu cuenta.

La dirección será utilizada como la dirección de expedición de tus artículos por defecto para todos tus pedidos. Dispondrás de la posibilidad de cambiar esta dirección a cada envío que realices

Después de validar, accedea la pestaña "Mis pedidos".

| A Unele Durfe                |                                                     |                      |
|------------------------------|-----------------------------------------------------|----------------------|
|                              | III - L IRIS-Solutio                                | ons 👻 🚻 Mon compte 🗸 |
| Mon Espac                    | e Client                                            |                      |
| Vue<br>d'ensemble            | Tem Mes boutiques                                   |                      |
| Envoi                        | Mes commandes T Mes boutiques                       |                      |
| Envoi en                     | Plateforme Identifiants Informations de la boutique |                      |
| masse                        | Informations de la boutique                         |                      |
| fichier                      | * Nom de la boutique                                |                      |
| Mes contacts                 | Adresse commerciale                                 |                      |
| Créditer compte              | Societe                                             |                      |
| Mes                          | * Nom / Prénom                                      |                      |
| Ø           Paramètres       | * Téléphone                                         |                      |
| Nos programmes               | Email                                               |                      |
| 🛱 Parrainage                 | * Adresse                                           |                      |
| <b><sup>®</sup></b> Fidélité | N°, rue                                             |                      |
|                              | Ligne 2                                             |                      |

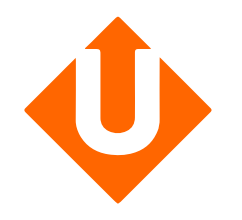

Configuración de tu espacio Upela

Tratamiento de tus pedidos

# Descarga de tus pedidos:

En la pestaña «Mis pedidos», clicar en «Descargar los pedidos de mis tiendas».

Cuando hayas descargado tus pedidos, la página se actualizará automáticamente con la lista de tus últimos pedidos.

| Mi área de cli                         | ente          |                  |            |                   | U             |                     |                    |                    |                                 |                  |
|----------------------------------------|---------------|------------------|------------|-------------------|---------------|---------------------|--------------------|--------------------|---------------------------------|------------------|
| 🕷 Vista general                        | 🏋 Mis ti      | endas            |            |                   |               |                     |                    |                    |                                 |                  |
| Le Envío de contacto                   | III Mis ped   | dos 🏋 Mi         | s tiend    | las <b>O</b> Añad | dir una tiend | ia -                |                    |                    |                                 |                  |
| 🔮 Envío masivo                         | Descargar y e | nviar sus pedic  | dos        |                   |               |                     |                    |                    |                                 |                  |
| 🖺 Envío por archivo                    | Tienda        |                  | _          | Estado            |               |                     |                    |                    |                                 |                  |
|                                        |               |                  | ٠          | -                 |               | ۲                   | Búsqueda por n.º d | e pedido, apellido | del remitente, ref. del envío o | n." de s         |
| Mis contactos                          |               |                  |            |                   |               |                     |                    | 🛓 Desc             | cargar los pedidos desde        | mis tienda       |
| Ingrese dinero en<br>su cuenta         | E: 🛩          | Tienda<br>Pedido | Art        | iculos            | Precio        | Envio<br>solicitado | Destinatario       | Estado             | Etiqueta<br>Ref. de recogida    | Accion           |
| 🗮 Mis tiendas                          |               |                  | e          | muna Calaw        |               |                     |                    |                    |                                 |                  |
| O <sub>0</sub> <sup>0</sup> Parámetros | 18/04/2017    | Upela            | Tab<br>24, | 58                | 0.00€         | Std DE<br>Intl_1    |                    | Pending            |                                 | 👁 Ver<br>🖈 Envla |
| Nuestros programas                     |               |                  |            |                   |               |                     |                    |                    |                                 |                  |
| Ö Apadrinamiento                       | 18/04/2017    |                  | Sar        | msung Galaxy      | 197 25 F      | Std DE              | Wolfgang Abel -    | Shipped            | 2885410364                      | 👁 Ver            |
| Ö Fidelidad                            | 10/04/2011    | Upela            | T50        | 90                | 131.23 €      | Dom_1               | 61184 DE           | Seguimiento        | 2003413304                      |                  |

#### **Detalles de tus pedidos :**

Para visualizar un pedido, clicar en «Ver».

Para enviar tu pedido, clicar en «Enviar».

| Fecha de orden                                                    | 18/04/2017 10:06:47                |                         |           |        |
|-------------------------------------------------------------------|------------------------------------|-------------------------|-----------|--------|
| Tienda                                                            | <b>a</b> , G                       |                         |           |        |
| Cliente                                                           | Style                              |                         |           |        |
| Artículos                                                         |                                    |                         |           |        |
| Producto                                                          |                                    | Cantidad                | PRECIO /u | Tota   |
| (MFC9340) Brother MFC-9340CD<br>automática en todas las funciones | le cara 1                          | 0.00€                   | 0€        |        |
| Total IVA incluido                                                |                                    |                         |           | 381.48 |
| Envio IVA INCLUIDO                                                |                                    |                         |           | 61.58  |
| Dirección de envío                                                | Style                              | - 28050 Madrid - España |           |        |
| Peso total                                                        | 0 kg                               |                         |           |        |
| Envio solicitado                                                  | Std ES Dom_1                       |                         |           |        |
| Estado                                                            | Shipped (Seguimiento)              |                         |           |        |
| Etiqueta / Ref. de recogida                                       | 250006801026444366<br>190461939325 |                         |           |        |

#### Envío de tu pedido:

Tanto la dirección de origen y de destino se rellenan automáticamente.

Completa la información acerca de los envíos (número de bultos, peso unitario, dimensiones, contenido...).

Clica en «Compare las ofertas»

| 🕀 Upela                      | Profesionales | Servicios +    | Seguimiento                      | Asistencia                               | Blog                       | Contacto           |                         |
|------------------------------|---------------|----------------|----------------------------------|------------------------------------------|----------------------------|--------------------|-------------------------|
| Mi área d                    | e cliente     |                |                                  |                                          |                            |                    |                         |
| # Vista general              | Environ       | viar su pedido | #302-28685                       | 45-4120332                               |                            |                    | 👁 Ver detalles del pedi |
| Le Envio de cont             | acto          |                | -                                |                                          |                            |                    | - 10 1000 10 10         |
| 🗑 Envio masivo               | •             | REN            | CE CLIENTS                       |                                          |                            | DESTINATA          | ARIO                    |
| 🖺 Envio por arc              | hivo          |                |                                  | e                                        |                            |                    |                         |
| R Mis contacto               | •             | seleccion      | ar destinatario                  |                                          |                            | / Modific          | *                       |
| E Ingrese diner<br>su cuenta | o en          |                |                                  |                                          |                            |                    |                         |
| 🕅 Mistiendas                 | CARAC         | TERÍSTICAS DE  | SU ENVÍO                         |                                          |                            |                    | mostrar / oou           |
| $\mathbf{O}_0^0$ Parametros  | VALOR         | Y SEGURO CON   | IPLEMENTARIO (                   | OPCIONAL                                 |                            |                    | mostrar / oou           |
| Nuestros progra              | mas           |                | DAQUETES                         |                                          |                            |                    |                         |
| Ö Apadrinamier               | DESCRI        | Tip            | 9 0 Sobre 🔽                      | * Pagette                                | R                          | O Polet            |                         |
| Ö Fidelidad                  |               |                |                                  | Paqueta                                  | Ψ                          | Cart Inter         |                         |
|                              |               | Paquet         | N.* 1 Per     Alade un paque     | so /u Peso kg Din<br>te C Cambiar unidad | nensiones<br>(Ibrasipulgad | seleccione • 29    | x 21 x 8 cm O           |
|                              | FECHA         | Y HORA DE LA I | RECOGIDA                         |                                          |                            |                    |                         |
|                              |               |                | Recogida se                      | leccionada (según d                      | sponibilidad               | del transportista) |                         |
|                              |               |                | EI: 🛗 1604                       | V2017 Entre                              | 11:00                      | * y 17:00 *        |                         |
|                              |               |                | <ul> <li>Deposito mis</li> </ul> | paquetes en la age                       | ncia                       |                    |                         |
|                              |               |                |                                  | A COMPADE I                              |                            |                    |                         |